## Acesso ao Office 365 gratuito (Plano educacional, via e-mail institucional @UFES.BR)

- 1) Com o seu navegador, acesse o link: <u>https://products.office.com/pt-br/student/office-in-education</u>
- 2) Nesta página (vide abaixo), insira seu endereço de e-mail institucional (que é um endereço válido do tipo *@ufes.br*)

## Comece com o Office 365 gratuitamente

Estudantes e educadores podem usar o Office 365 Educação, que inclui Word, Excel, PowerPoint, OneNote e agora Microsoft Teams gratuitamente, além de outras ferramentas para a sala de aula. Tudo o que você precisa é de um endereço de e-mail escolar válido. Não é uma versão teste – comece hoje.

GET STARTED

Digite seu endereço de e-mail escolar

- 3) Em seguida, clique no botão "*Introdução" ("GET STARTED*") e aguarde a página seguinte.
- 4) Na página seguinte, escolha sua opção, conforme esta tela:

Você é um aluno ou um professor? Forneceremos as ferramentas do Office 365 necessárias na sala de

Forneceremos as ferramentas do Office 365 necessárias na sala de aula e online. Se você for um administrador de TI, registre a sua escola.

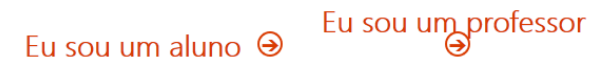

5) Na tela seguinte (vide abaixo), clique em "Entrar".

Office 365 Education

Você tem uma conta conosco

Para obter o seu Office gratuito, entre com a sua ID de usuário e senha do Office 365.

Entrar Θ

6) Entre com seus <u>dados da conta Office 365 educacional</u> (o seu e-mail institucional *@ufes.br* e sua senha de conta do Office 365 (NOTE: não é a senha da conta de e-mail da UFES, é a senha da **conta do Office 365)** – se não se recordar da senha, faça o processo de recuperação de senha do Office 365, nas telas que se apresentam):

7) A seguir, após a entrada dos dados corretos, você será apresentado à tela seguinte (a UFES é instituição cadastrada para uso do Office 365 Educacional): "Não precisa se inscrever. Você já tem uma licença para Office 365 Education", etc.

## Office 365 Education

## Não precisa se inscrever

Você já tem uma licença para Office 365 Education.

Certo, entendi Θ

- 8) Clique em "Certo, entendi". A tela seguinte já apresenta os aplicativos disponíveis para uso.
- 9) Siga as instruções na tela para utilizar os aplicativos disponíveis.